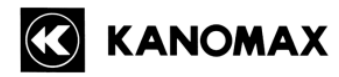

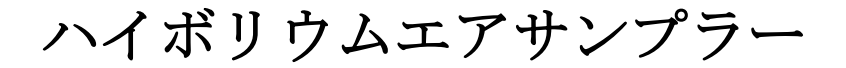

# 取扱説明書

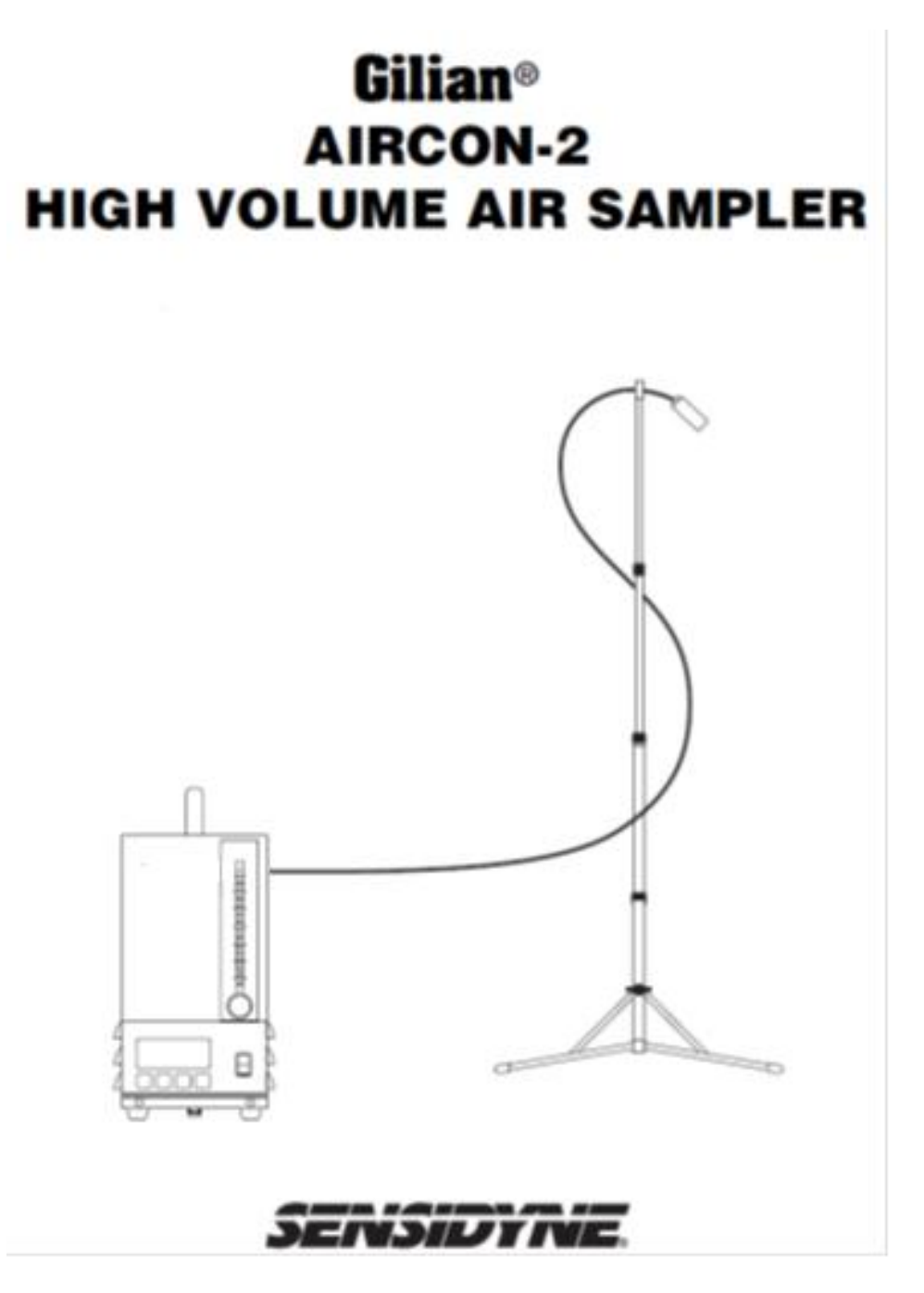

日本カノマックス株式会社 No. Revision D-0003

AirCon-2 ハイボリウムエアサンプラーには、以下のものが付属しています。

■AirCon-2 エアサンプラー本体

AirCon-2 "DC"モデルと別売のバッテリーパックとパワーモジュールが 必要です。

- ■エアホース(チューブ)
- ■ホース保護チップ
- ■サンプリングマスト
- ■取扱説明書
- ■登録カード/保証書

製品が届きましたら、必ず上記のものが梱包されていることを確認して下さい。 お気づきの点がございましたら、販売元までご連絡下さい。

# <目次>

| 第1章   | 製品紹介                      | 5  |
|-------|---------------------------|----|
| 1.1 棋 | 既要                        |    |
| 1.2 氰 | 電源                        | 6  |
| 1.2.1 | 1 AC 電源                   | 6  |
| 1.2.2 | 2 DC 電源                   | 6  |
| 1.2.3 | 3 パワーモジュール                |    |
|       | 各部名称と機能                   |    |
| 1.3 名 | 各部の名称と機能コントロール/表示器        |    |
| 1.3.  | 1 On/Off スイッチ             |    |
| 1.3.2 | 2 LCD ディスプレイ              |    |
| 1.3.4 | 4 タッチパネルボタンの機能            |    |
| 1.4 栫 | 標準付属品の機能                  | 9  |
| 1.4.1 | 1 サンプリングマスト               | 9  |
| 1.4.2 | 2 エアホース/ホース保護チップ          |    |
| 第2章   | セットアップ                    |    |
| 2.1 A | AirCon-2のセットアップ           | 10 |
| 2.1.1 | 1 サンプリングマスト               | 10 |
| 2.1.2 | 2 エアホース                   | 11 |
| 2.1.3 | 3 フィルターカセット <u></u>       | 11 |
| 2.2 7 | た電                        | 11 |
| 2.2.1 | 1 パワーモジュールを用いた充電          | 11 |
| 2.2.2 | 2 AirCon・2 とバッテリーパックの取り外し |    |
| 第3章   | 動作                        |    |
| 3.1 相 | 既要                        |    |
| 3.2.1 | 1 シングルモード                 | 16 |
| 3.2.2 | 2 サイクルモード                 | 16 |
| 3.3   | フォルト                      | 19 |
| 3.3.1 | 1 フォルト機能                  | 19 |
| 3.3.2 | 2 フォルト状態からの回復             |    |
| 3.3.3 | 3 バッテリー容量低下の表示 <u></u>    |    |
| 3.4   | プログラム例                    | 20 |
| 3.4.1 | 1 サイクルモードのプログラム例          | 20 |
| 3.4.2 | 2 その他のプログラム例              | 20 |
| 第4章   | サンプリングの終了                 |    |
| 4.1   | ナンプラーの取扱                  |    |

| 4.2 サンプリングマストの取扱    | 27 |
|---------------------|----|
| 4.3 バッテリーパックのメンテナンス | 27 |
| 付録 A パーツリスト         | 28 |
| 付録 B 仕様             | 28 |
| 一般仕様                | 28 |
| アクセサリー              | 28 |
| 動作仕様                | 29 |
| 製品保証、及び、アフターサービス    | 30 |
|                     |    |

# 第1章 製品紹介

#### 1. 1 概要

**重要**:製品を正しくご使用いただくため、本書を必ずお読み下さい。

AirCon-2 (DC プログラム) エアサンプリングシステム(以降、AirCon-2 と表記します。)は、屋 内外の試料エアを捕集する強力なエアサンプラーです。AirCon-2 には、産業衛生学上で必要とさ れる機能(小型で簡単な操作でサンプリング時間の設定が可能な機能、バッテリーパックを使用す ることで AC 電源の無い場所での稼働)が搭載されています。

【注意】:

- \* AirCon-2 の付属品:エアホース、ホース保護チップ、サンプリングマスト、取扱説明 書
- \*\*AirCon-2 を稼働させるためには、別売の4時間用バッテリーパック、とバッテリーの充電とAC 電源で稼働させることが出来るパワーモジュールが必要です。
- ☆AC 電源専用として使用する場合は、別売のパワーモジュールが必要ですが、バッテリーパック は不要です。

AirCon-2は、2~30 LPM の流量範囲で、フィルターの目詰まりなどによる圧力負荷が変化しても、 流量を一定に保つことができる自動流量調整機能(特許)を持ったサンプリングポンプです。サンプ ラーは、汎用のフィルターカセットなどを使って、大気中の粒子や有害なダストおよび低濃度の汚 染物質をサンプリングするため流量を一定に保とことが出来ます。捕集終了後のフィルターカセッ トを通過した空気量は、以下のように算出してください。

#### 空気流量 × 経過時間(サンプリング時間(分)) = 空気量

サンプラーはサンプリングマストと保護チップを使用して測定場所に設置し、サンプラーと AirCon-2 をチューブで接続してください。

- 1) AirCon-2 の電源をバッテリーパックで稼働させる場合、バッテリーパックの上部に AirCon-2 を装着しラッチフックで固定してください。
- 2) AC 電源で使用する場合は、AirCon・2 とバッテリーパックを装着した状態で、パワーモジュ ール上部に装着してください。この場合、バッテリーパックが無くても問題はありません。 AC 電源はノイズの影響を軽減するために、可能であれば接地(アース)の取れている電源を 使用してください。

サンプラーの設置と AirCon-2 の接続などの準備が出来ましたら、AirCon-2 の電源スイッチ を ON として下さい。

吸引流量の調整を行います。流量調整は AiaCon-2 のパネル面にある、ローターメータ(流量 計下部にある流量調節ノブで行います。 AirCon-2は、測定パラメータを設定するタッチキーパッドとLCD表示を備えています。プロ グラムタイミング機能には、開始/停止時間、連続動作、遅延(ディレイ)、動作/一時停止と いった中から最大3種類までプログラム設定できます。LCD表示とタッチパッドにより、プロ グラム中でも作業中でも簡単にキー入力でき、モニタリングすることができます。

#### <u>1.2 電源</u>

# 1.2.1 AC 電源

AirCon-2 とパワーモジュールの組み合わせることで、AC 電源で AirCon-2 を使用することが出 来ます。このときの AC 電源は、パワーモジュールの入力電圧が AC115V~AC230V 仕様とな っていますので、付属の電圧変換トランスを使用して、AC100V 電源で使用してください。

#### 1. 2. 2 DC 電源

AirCon-2 とバッテリーパックを組み合わせることで、DC 電源で AirCon-2 を使用することが出 来ます。この場合はバッテリーパックへの充電が必要となりますのでパワーモジュールも組み合 わせておくことで取り扱いが便利になります。

#### 1. 2. 3 パワーモジュール

AirCon-2 は、直接パワーモジュールで動作させることができます。また、バッテリーパックへの充電に使用することと合わせて、AirCon-2 の動作に必要な電源を供給しながら、ゆっくりとバッテリーパックへの充電を行います。逆に電源を切った状態ではバッテリーパックへの急速充電が出来ます。パワーモジュールはバッテリーパックへの充電がフル充電に近付いてくると、自動的に充電電流を減らして電池への負担を少なくしています。パワーモジュールの LED ランプは充電中は点灯し、充電が完了すると点滅に変わります。パワーモジュールは 115~230VAC、47~63Hz で動作します。AC100V で使用する場合、付属の変圧トランスを使用してください

【注意】

パワーモジュールは別売品です。AirCon・2を購入いただくときに一緒に購入ください。

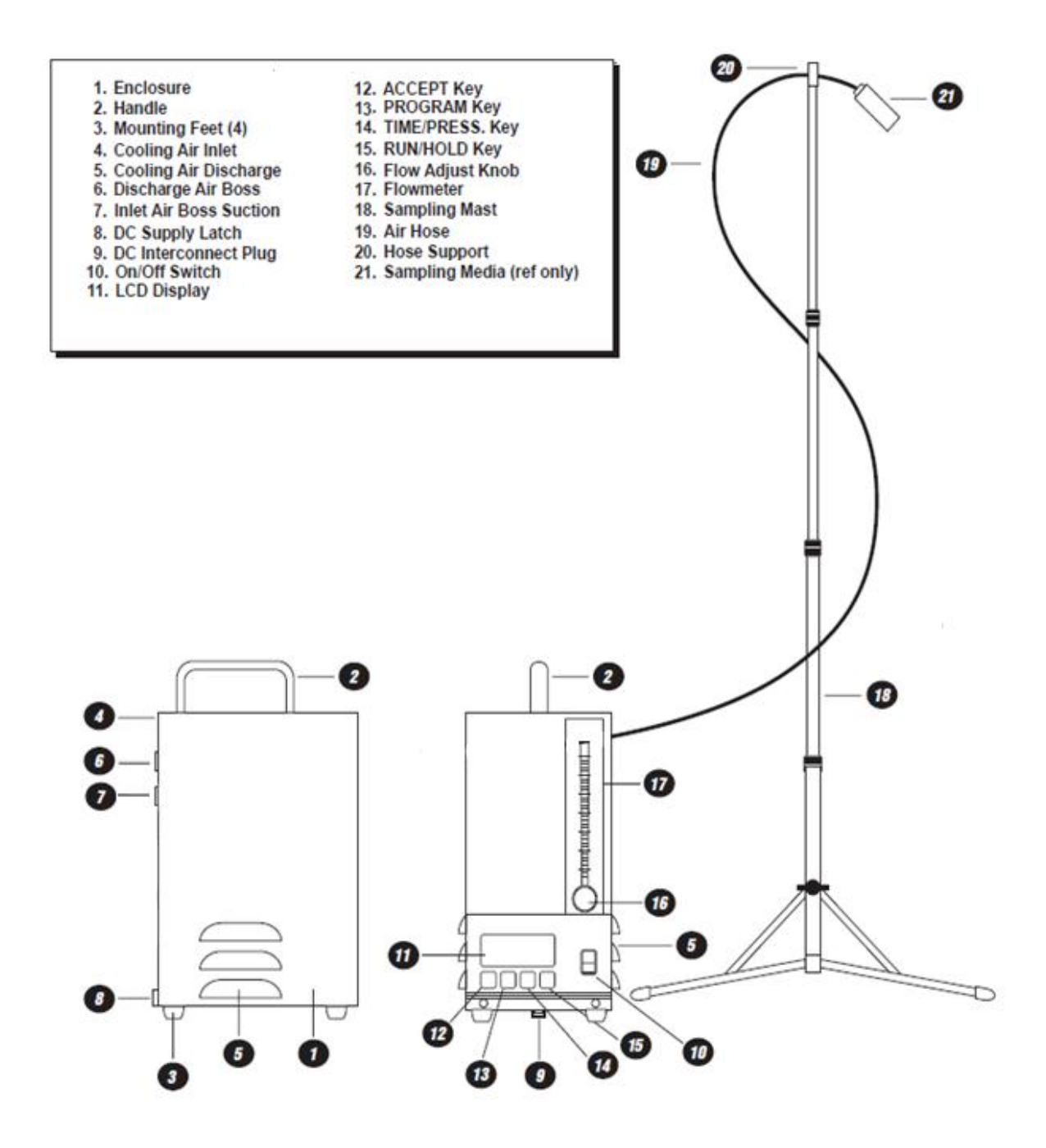

 $\boxtimes -1$ 

ケースカバー
ハンドル
ゴム脚(4)
冷却空気取り入れ口
冷却空気排気口
排気エアボス
吸気エアボス
ラッチフック
DC 内部接続プラグ
On/Off スイッチ
LCD ディスプレイ

ACCEPT Key\*
PROGRAM Key
TIME/PRESS. Key
RUN/HOLD Key
流量調整ノブ
フローメータ
サンプリングマスト
エアホース
ホース保護
サンプリングメディア(フィルターなど)

#### 1.3 各部の名称と機能コントロール/表示器

# 1. 3. 1 On/Offスイッチ

電源は、キーパッドの右側にあるスイッチで電源の入り/切りを行います。

#### 1.3.2 流量調整ノブ

サンプラーの前面にあるフローメータ(流量計)の流量値を調節します。

#### 1. 3. 3 LCD ディスプレイ

AirCon-2 には、大きく読みやすい LCD ディスプレイがあります。(図 1.2/1.3) LCD ディスプレイには、動作に状態などのメッセージ、サンプラーのプログラム設定時の表示 のなど、デジタル表示されます。

#### 1.3.4 タッチパネルボタンの機能

タッチパネルボタンの機能については、以下を参照下さい。

- **ACCEPT** 予めプログラムしてあるモードの実行や、プログラミングモード 中に記憶したデータを確認します。
- **PROG(Program)** プログラミングモードの入力、設定、変更を行います。
- **TIME/PRESS.(Pressure)** 時間と圧力の表示を切り換えます。これは、AirCon-2の動作中 に表示を切替えることが出来ます。
- **RUN/HOLD** 動作と一時停止を行います。

### 1. 4 標準付属品の機能

## 1.4.1 サンプリングマスト

サンプリングマストは、サンプリングメディアに振動が伝わらない状態でサンプリングを行うため に AirCon-2 とサンプリングメディア(フィルターカセットなどとを隔離するための自立式スタン ドです。サンプリングストは約 1.5 m の高さまで延ばすことができます。

### 1. 4. 2 エアホース/ホース保護チップ

サンプラーには約1.8mのホースが付属されています。片端はAirCon-2の吸気エアボスポート接続し、ホース保護チップをサンプリングマスト上部に取り付けます。ホースを保護チップの穴に通しホースの先端にサンプリングメディア(フィルターなど)を接続してください。

| AFCOM2 High Volume Air Sampler                                                                                                    |  |
|----------------------------------------------------------------------------------------------------|--|
| SINGLE MODE HOLD PROGRAMMING RUN<br>DELAY TIME<br>HOLD TIME<br>HOLD TIME<br>#CYCLES<br>PRESSURE<br>CYCLE MODE LOW BATTERY FAULT ERROR |  |
| ACCEPT PROG TIME RUN<br>HOLD OFF Glian <sup>®</sup> Made in USA                                                                       |  |

図1.2 前面パネル

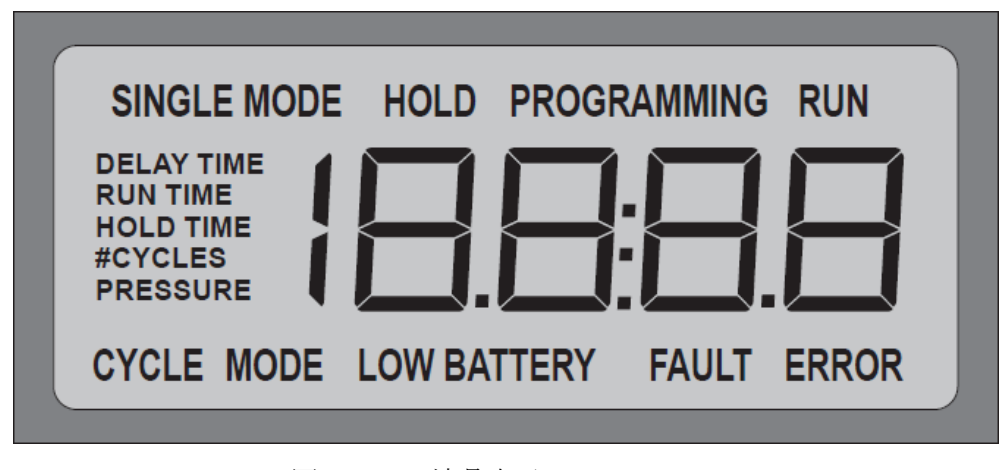

図1.3 液晶表示

図1. 4 AirCon-2アクセサリーとの組合せ

①バッテリーパックとパワー
②AirCon-2 を①と組合わせ
③AirCon-2 を DC で使用する
モジュールを組合わせます。
ます。
場合はバッテリーパックと

③AirCon-2 を DC で使用する 場合はバッテリーパックと AirCon-2 の組合わせて使用す ることができます。

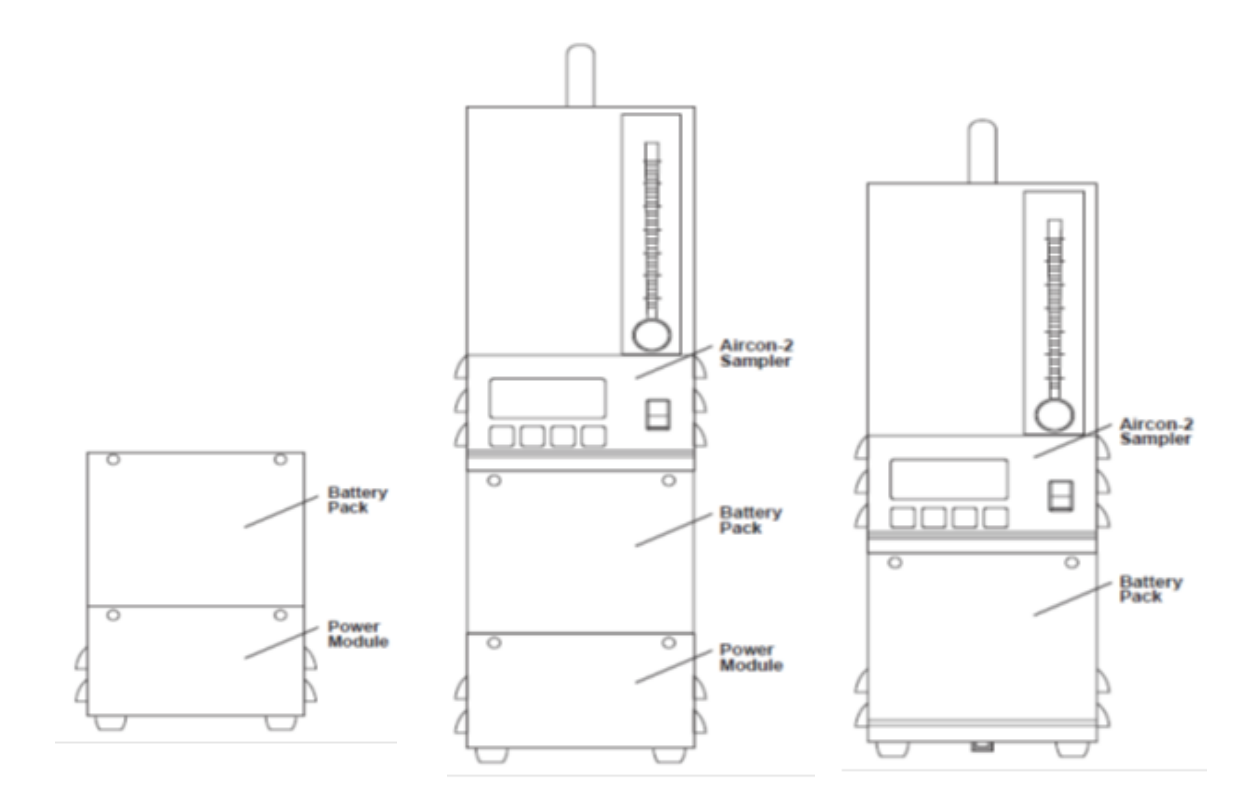

# 第2章セットアップ

#### <u>2. 1 AirCon-2 のセットアップ</u>

測定する位置にサンプラーを置きます。AirCon-2が水平の状態にあることを確認して下さい。

【注意】校正用流量計を使用する場合に最適な精度を得るために、AirCon-2 は水平に置いて下さい。校正用流量計は、AirCon-2 の流量がフルスケールの±5%以内の精度が保たれているかを確認するためのものです。。

# 2.1.1 サンプリングマスト

サンプリングマストをセットアップするには、以下のように行って下さい。

1) 最初に、固定ノブを解除し、マストスタンドの脚を広げて下さい。

- 2) サンプリングマスト底部から一番目のロットの固定カラーを緩め、二番目のロットを引き出し、一番目の固定カラーを締めてください。
- 3)2番目のロットの固定カラーを緩めて3番目のロットを引き出し、2番目の固定カラーを締めつけてください。
- 4) サンプリングマストの高さが必要な高さになるまで、上記の手順を繰り返して下さい。
- 5) サンプリングマストの調整が完了したら、AirCon-2 の近くにサンプリングマストを置いて 下さい。

## 2.1.2 エアホース

エアホースを取り付けるには、以下のように行って下さい。

- 1)フレキシブルチューブの端をAirCon-2背面にある吸気エアーポートに接続します。
- 2) サンプリングマストの上部にホース保護チップを接続します。
- 3) ホース保護チップにチューブの片方を通し、60~90cm ほどチューブを出します。
- 4) サンプリングメディア(フィルターカセットなど)をホースの先端に説測してください。

## 2.1.3 フィルターカセット

フィルターカセットを使用する場合には、以下のように行って下さい。

- 最初にフィルターカセットの INLET 表記のあるキャップを外します。 フィルターカセット(SENSIDYNE 製)には、INLET 側に赤色の栓が、OUTLET 側には 青色の栓で密封されています。最初のキャップは赤色の栓がされているキャップのことです。 これはサンプリングフイルターを露出させて、"オープンフェイス"フィルターサンプリン グを行うための準備です。
- 2) フィルターカセットの青色の栓側を青色の栓を外し、Leur Taper Adpter (P/N 200156)を 差し込み、サンプリングホースの端に取り付けます。

# <u>2.2 充電</u>

#### 2.2.1 パワーモジュールを用いた充電

バッテリーパックの充電は、以下のように行って下さい。パワーモジュールは 115~230VAC、 47~63Hz で動作します。AC100V で使用する場合、付属の変圧トランスを使用してください。

- 1) バッテリーパックをパワーモジュールに接続して下さい(図 2.2 参照)。複数のバッテリ ーパックでもパワーモジュールー台で充電が行えます(図 2.3 参照)。
- 2) パワーモジュールの背面にある差し込み口に AC コードを接続してください。
- 3) AC コードのプラグを付属の変圧トランスに接続してください。変圧トランスの AC プラグを AC コンセントに差し込んでください。
- 4) パワーモジュールに複数のバッテリーパックを接続する場合は,図2.3を参照ください。
- 5) バッテリーパックへの充電中は LED ランプが点灯し、バッテリーパックがフル充電になれ ば、LED ランプは点滅します。

#### 2. 2. 2 AirCon-2 とバッテリーパックの取り外し

充電が終わって次回の測定まで保管する場合、AirCon-2とバッテリーパック/パワーモジュールを分離して保管してください。

- 1) バッテリーパックのラッチフックを外します。
- AirCon-2 を傾けてバッテリーパックから外して下さい。引き続き、バッテリーパックからパ ワーモジュールを外す場合、パワーモジュールのラッチフックを外し、バッテリーパックを傾 けてパワーモジュールから外して下さい。

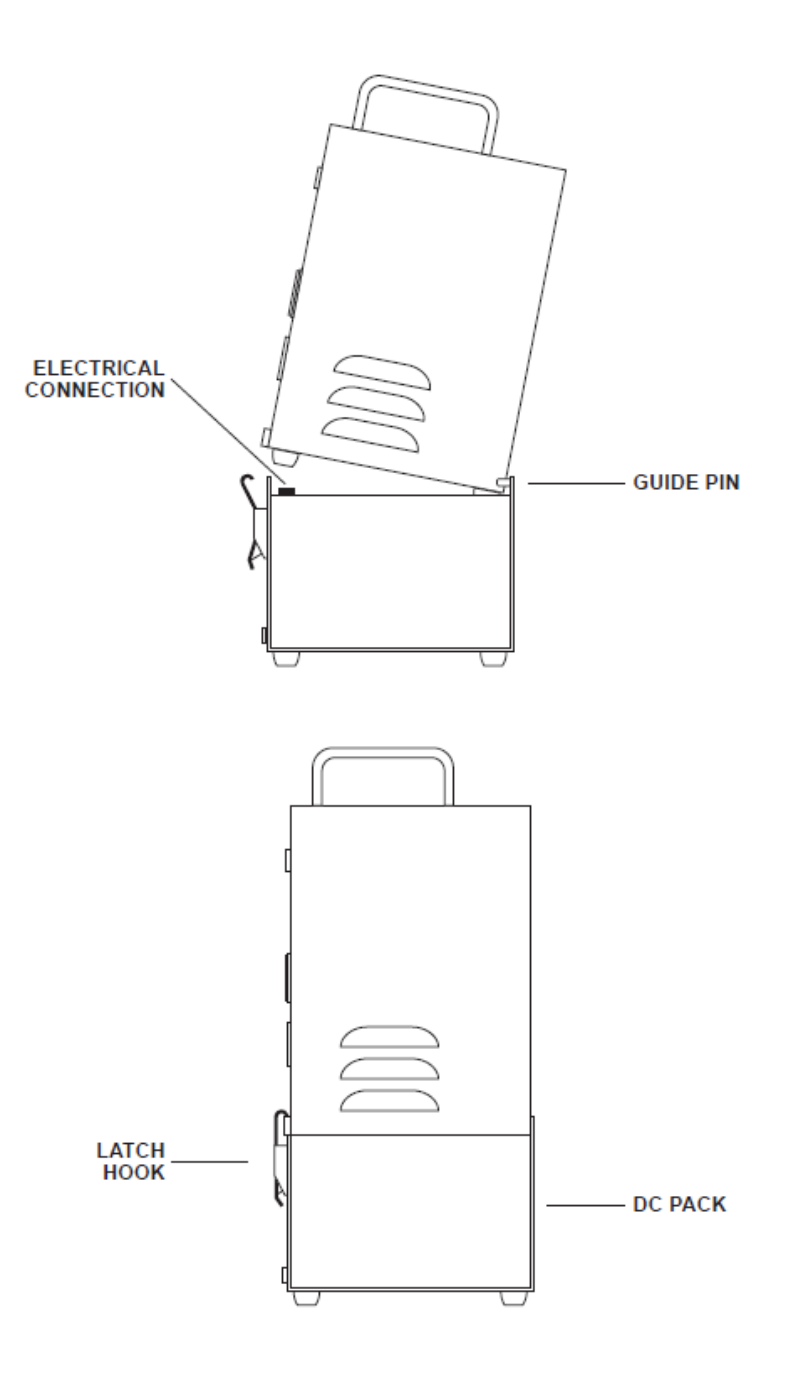

図2.1 DC サンプラーのセットアップ

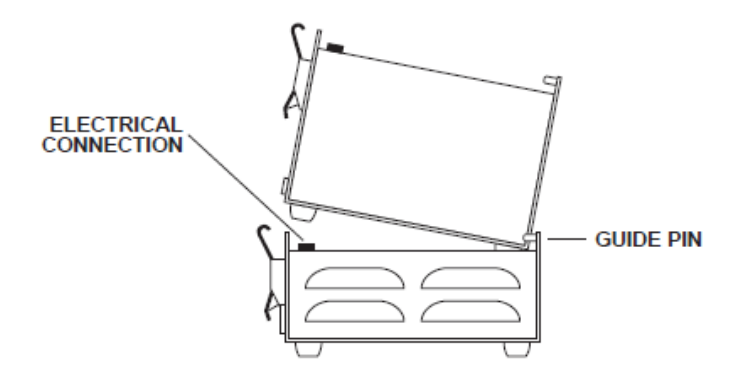

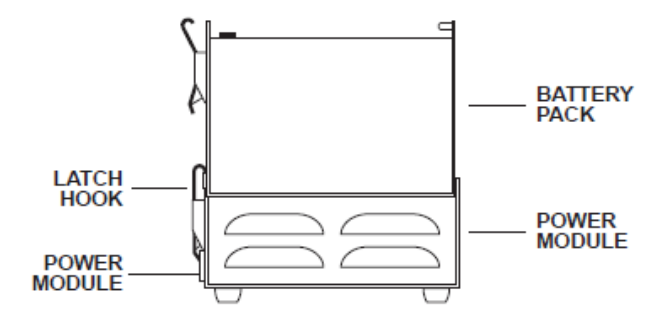

図2.2 パワーモジュールのセットアップ

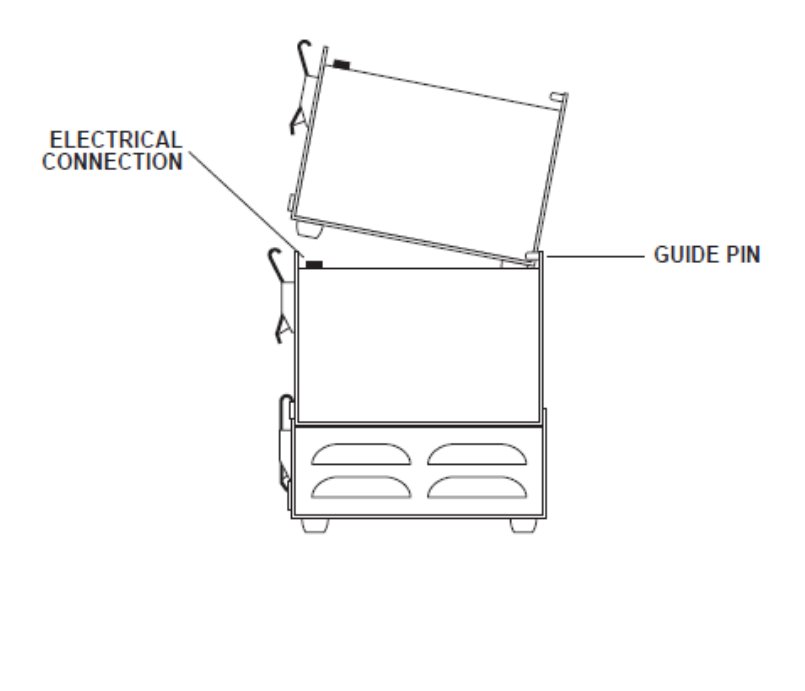

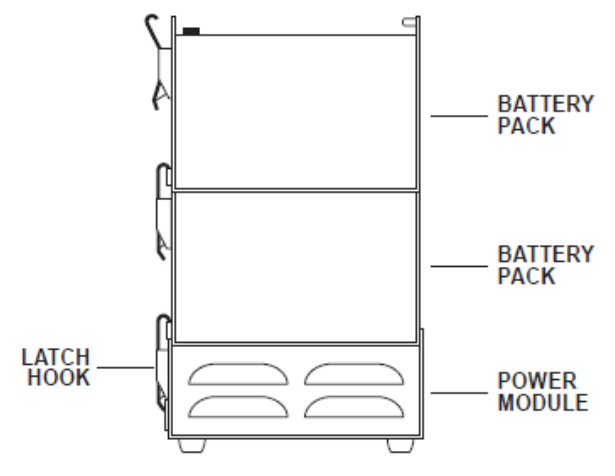

図2.3 複数のパワーモジュールのセットアップ

## 第3章 動作

#### 3.1 概要

本章では、AirCon-2の動作方法について紹介します。基本的な動作は、3.2章で説明します。 また、フォルト状態については 3.3章で、AirCon-2のプログラム方法は 3.4章で説明しています。

【注意】流量計は、フルスケールの±5%以内である精度をテストするものです。ただし流 量計は、Gilibrator-2のような一次基準器に対するチェック用として使用して下さ い。流量計の精度を確実にするため、サンプラーは水平な場所に置いて下さい。

このサンプラーには吸引圧力負荷表示機能と、±5%以上の流量誤差が出た時のインスタントフォルト機能がついています。また、5%の精度誤差が30秒以上続いた場合、サンプラーはサンプリングを停止し、タイマー機能が一時停止します。これにより、正確なサンプリング空気量が得られます。

AirCon-2 を動作させる電源となるバッテリーパック/パワーモジュールの特徴を全て有していま す。また AirCon-2 は、独自のホールド機能を有しています。AirCon-2 はフォルト状態になって も、バッテリー電源が動作している間は、フォルト状態を LCD ディスプレイへの表示を続けます。 さらに、バッテリーレベルが低下すると、表示は消えます。しかし、サンプラーは内部メモリーに データが保存されます。

電源が回復した状態で、AirCon-2には、動作時間などのデータを再表示することが出来ます。

#### 3.2 マルチフロー動作

#### 3.2.1 シングルモード

シングルモードのサンプリング動作は、全て手動で動作させることになります(表 3.1/3.2 参照)。 まず、AirCon-2の電源を入れ、流量を設定し、ACCEPT ボタンを押します。これによりサンプラ ーに流量フォルトの情報が入力されます。次に Run ボタンを押すとサ AirCon-2 が動作を開始し ます。AirCon-2 は Hold ボタンを押すか、電源を切るまで動作を続けます。AirCon-2 の動作中、 Run/Hold ボタンと Time/Press ボタンはいつでも使用できます。

#### 3.2.2 サイクルモード

サイクルモードは、あらかじめ設定しておいたプログラムでサンプラーを動作させます。サイクルモ ードのプログラム例は 3.4 章を参照下さい。

| 手順 | スイッチ/ボタン                           | 動作                                                                                                    | 表示例                         |
|----|------------------------------------|----------------------------------------------------------------------------------------------------|-----------------------------|
| 1  | ON∕OFF: ₪                          | スイッチを ON にして下さ<br>い。ディスプレイには、<br>PROGRAMING/FAULT が<br>表示されます。                                                           | PROGRAMMING<br>FAULT        |
| 2  | FLOW ADJ. KNOB<br>: 16             | 流量値を設定します。値を増<br>加するには左に、減少させる<br>には右に回して下さい。流量<br>値はフローメータのフロート<br>の中心で示されます。                                           |                             |
| 3  | ACCEPT : 12                        | メモリーに流量フォルト範囲<br>を入力する時に、押して下さ<br>い。サンプラーは停止し、デ<br>ィ ス プ レ イ は SINGLE<br>MODE/HOLD を読み込み<br>ます。                          |                             |
| 4  | オプション 1 :<br><b>RUN</b> /HOLD : 15 | この時、サンプリングを開始<br>するには RUN を押して下さ<br>い。サンプラーは電源を切る<br>まで動作を続けます。                                                          | SINGLE MODE RUN<br>RUN TIME |
| 5  | オプション 2:<br>PROG:⑬<br>ACCEPT:⑫     | あらかじめプログラム設定し<br>たデータで AirCon-2 は動作<br>します。プログラムモードを<br>入力するにはPROGを押して<br>下さい。さらに PROG を押し<br>てプログラム番号(1~3)を選<br>択して下さい。 | PROGRAMMING                 |
| 6  | 注意:                                | データの設定に慣れていなけ<br>れば、全てのプログラムテー<br>ブルを再度確認して下さい。                                                                          |                             |

# 注意(プログラムモデル)

ー度設定すると、動作中に流量を変更することはできません。これは、フォルトを起こす原因とな ります。電源を切って、再度設定を行って下さい。

# 表3.1 流量設定

| 手順 | スイッチ/ボタン               | 動作                                                                                                    | 表示例             |
|----|------------------------|----------------------------------------------------------------------------------------------------|-----------------|
| 1  | ON∕OFF: ₪              | スイッチを ON にして下さい。デ<br>ィスプレイには、PROGRAM/<br>FAULT が表示されます。                                                                                  | PROGRAMMING     |
| 2  | FLOW ADJ. KNOB<br>: 16 | 流量値を設定します。値を増加す<br>るには左に、減少させるには右に<br>回して下さい。流量値は流量計に<br>示されます。                                                                          |                 |
| 3  | ACCEPT : 12            | メモリーに流量フォルト範囲を入<br>力する時に、押して下さい。サン<br>プラーは停止し、ディスプレイは<br>SINGLE MODE/HOLD を読み<br>込みます。                                                   |                 |
| 4  |                        | AirCon-2は、Single Mode/Hold<br>の状態です。時間の設定をしない<br>で連続動作させる場合は手順 5 へ<br>進んで下さい。                                                            |                 |
| 5  | RUN/HOLD : 15          | Hold モードから Run モードにす<br>るために押します。サンプラーの<br>電源を入れ、内蔵の時計がリアル<br>タイムをカウントし始めます。サ<br>ンプラーは電源を切るまで動作し<br>ます。ディスプレイは SINGLE<br>MODE/RUN を示します。 | SINGLE MODE RUN |
| 6  | RUN/ <b>HOLD</b> : 15  | Run モードから Hold モードにす<br>るために押します。サンプラーは<br>電源が切れ、時計のカウントが停<br>止し、:が点滅しなくなります。デ<br>ィスプレイは SINGLE MODE/<br>HOLD を示します。                     |                 |
| 7  | TIME/PRESS : 14        | 動作中に押すといつでも現在の動<br>作時間または圧力損失の読み値を<br>表示します。                                                                                             | SINGLE MODE     |

表3.2 シングルモード

3.3 7<sub>4</sub>*n*<sub>h</sub>

#### 3.3.1 フォルト機能

流量調節の間、バイパス経路の流量が、最初の設定された流量に対して、±5%以上の差が出た場合、ディスプレイには約 25 秒間 FAULT 表示されます。

この状態で、フォルト表示が消えなければ、以下のようになります。

- 1) AirCon-2の電源が切れます。
- 2) ディスプレイにはフォルトで停止するまでの動作時間が表示されます。
- 3) ディスプレイの FAULT が点滅します。

#### 3.3.2 フォルト状態からの回復

- 1) ON/OFF スイッチを OFF にして電源を切ってください。
- 2) ON/OFF スイッチを ON の位置に戻します。これで AirCon-2 はリセットされ、フォルト が消えます。
- 3) この次に、以下のことを行って下さい。
  - a)フィルターカセットの捕集量が過度で目詰まりのため圧力損失が大きくなっていないか確 認して下さい。
  - b)エアホースが折れてやねじれで詰まっていないか確認して下さい。
  - c) プログラム番号 1~3 を再度選択して下さい。(表 3.4 参照)

#### 3.3.3 バッテリー容量低下の表示

DC バッテリーパックの電力量が低下している場合、AirCon-2 はディスプレイに LOW BATTERY を表示して動作を停止します。AirCon-2 は表示か消えるとき、今までの動作時間をメモリーに保存します。次にサンプルの RUN TIME をアクセスするため、新しいバッテリーパック又は充電が完了したバッテリーパックで動作を開始します。サンプラーをリセットし、保存されたサンプリングデータにアクセスするには以下のように行って下さい。

- 1) ON/OFF スイッチを OFF にして電源を切ります。AirCon-2 からバッテリーパックを取り外 します。
- 2) フル充電したバッテリーパックと交換します。
- 3) ON/OFF スイッチを ON にします。この時、サンプラーは動作しないで、ディスプレイに RUN TIME 情報を表示されます。
- 4) バッテリー低下を示すフォルト表示を消すには、ACCEPT キーを押して下さい。サンプラーは動作し始めます。この時、シングルモードによる動作や、あらかじめ設定したプログラムの使用、ユーザーによるプログラム設定が可能です。

#### 3.4 プログラム例

#### 3.4.1 サイクルモードのプログラム例

サイクルモードのプログラム例は、以下の表と図で示します(図 3.1 参照)。サンプラーは DELAY モードでスタートするようプログラムします。DELAY モードの時、ディスプレイは遅延時間の表示 はカウントダウンされます。カウントダウンがゼロになったら、RUN モードに入ります。RUN モー ドの間ディスプレイに示されている時間はプログラムされた動作時間ではなく、プログラムが始ま った時間からの動作した実経過時間を表します。

最初の RUN モードが完了したら、サンプラーは HOLD モードになります。HOLD モードの間、ディス プレイは停止時間の残り時間をカウントダウンします。カウントダウンがゼロになったら、二回目 の RUN モードが開始されます。二回目の RUN モードの間、ディスプレイに示されている時間は、二 回目のプログラムが開始された時間から動作した実経過時間を表します。

二回目の RUN モードが完了したら、サンプラーは二回目の HOLD モードになります。HOLD モードの 間、ディスプレイは停止時間の残り時間をカウントダウンします。カウントダウンがゼロになった ら、三回目の RUN モードが開始されます。三回目の RUN モードの間、ディスプレイに示されている 時間は、プログラムが開始された時間から動作した実経過時間を表します。三回目の RUN モードが 完了したら、プログラムは終了し、カウントダウンなしの HOLD モードに入ります。

#### 3.4.2 その他のプログラム例

以降のページにある表(表 3.3~3.9)は、プログラムモードで動作設定するための基本動作について記載しています。

これらの例は、順番に読んで下さい。各プログラム手順の表示例は、説明文及び図で掲載していま す。プログラムの設定に慣れると、ユーザーで簡単にパラメータを設定できます。

| 順番         | 時  | 分   |
|------------|----|-----|
| DELAY TIME | 2  | 2 5 |
| RUN TIME   | 16 | 47  |
| HOLD TIME  | 9  | 1 2 |
| #CYCLES    | 3  |     |

<sup>#</sup>CYCLE×RUN TIME(3×16:47)=50:35(トータル動作時間)

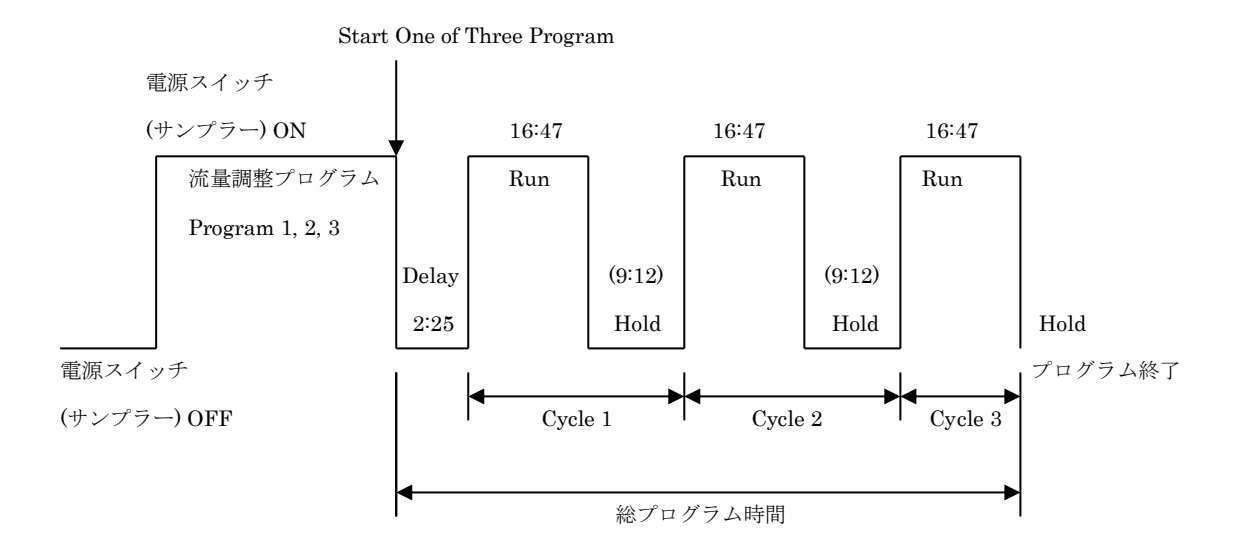

図3.1 サイクルモードのプログラム例

| 手順 | スイッチ/ボタン                | 動作                                                                                          | 表示例              |
|----|-------------------------|---------------------------------------------------------------------------------------------|------------------|
| 1  | ON∕OFF : ₪              | スイッチを ON にして下さい。LCD デ<br>ィスプレイには、PROGRAM/FAULT<br>が表示されます。                                  | PROGRAMMING      |
| 2  | FLOW ADJ. KNOB<br>: 16  | 流量値を設定します。値を増加するに<br>は左に、減少させるには右に回して下<br>さい。流量値は流量計のフロートの中<br>心で読み取ります。                    |                  |
| 3  | ACCEPT : <sup>(1)</sup> | メモリーに流量フォルト範囲を入力す<br>る時に、押して下さい。サンプラーは<br>停止し、LCD ディスプレイには<br>SINGLE MODE/HOLD と表示され<br>ます。 |                  |
| 4  |                         | サンプラーは、Single Mode/Holdの<br>状態です。時間の設定をしないで連続<br>動作させる場合は手順 5 へ進んで下さい。                      | SINGLE MODE HOLD |
| 5  | ACCEPT : ①              | あらかじめ設定したデータを実行する<br>ために押します。                                                               |                  |

| 6 | PROG : 13       | Programming モードにするために押<br>します。これにより LCD ディスプレイ<br>に表示されているプログラム番号で動<br>作の設定を行います。プログラム番号<br>は1、2、3 のいずれかを選択して下さ<br>い。                   | PROGRAMMING |
|---|-----------------|----------------------------------------------------------------------------------------------------|-------------|
| 7 | ACCEPT : ①      | 選択したプログラム番号を動作させる<br>ために押します。サンプラーは自動的<br>にサイクルモードになり、あらかじめ<br>設定したデータで動作します。DELAY<br>の場合はサンプラーの電源が切れ、ス<br>タートまで残り時間をカウントダウン<br>で表示します。 | CYCLE NODE  |
| 8 | TIME/PRESS : 14 | 動作中に押すといつでも現在までの動<br>作時間か、圧力損失を表示します。表<br>示は時間と圧力にを選択することが出<br>来ます。                                                                     | SINGLE MODE |

注意

プログラムデータの入力が不要な場合は、表 3.4 の手順に進んで下さい。

# 表3.3 プログラムデータ

| 手順 | スイッチ/ボタン                | 動作                                                                                                    | 表示例         |
|----|-------------------------|----------------------------------------------------------------------------------------------------|-------------|
| 1  | ON∕OFF : ₪              | スイッチを ON にして下さい。                                                                                           | PROGRAMMING |
|    |                         |                                                                                                    | FAULT       |
| 2  | FLOW ADJ. KNOB<br>: (6) | 流量値を設定します。値を増加するに<br>は左に、減少させるには右に回して下<br>さい。流量値は流量計のフロートの中<br>心で読み取ります。                                   |             |
| 3  | ACCEPT : ①              | サンプラーの動作を一時停止して、<br>HOLD モードの状態にします。                                                                       |             |
| 4  | PROG : 13               | サンプラーを Program モードにする<br>ために押して下さい。さらにプログラ<br>ム番号 1~3 を選択するためボタンを<br>押して下さい。動作を続けるにはプロ<br>グラム番号を必ず選択して下さい。 |             |

| 5 | ACCEPT : 12 | プログラム番号を決定し、DELAY<br>TIME のセットアップを完了するため<br>に押して下さい。 | PROGRAMMING |
|---|-------------|------------------------------------------------------|-------------|
|   |             |                                                      |             |

注意(手順4)

すでに"1"にプログラムが保存されている場合、プログラム番号 2 を選択するため再度 PROG を押して下さい。また、すでに動作中のプログラム番号を選択した場合、PROGRAMMING ERROR メッセージが 5 秒間表示されます。その他のプログラム番号を選択して下さい。

| 手順 | スイッチ/ボタン    | 動作                                                                                                    | 表示例 |
|----|-------------|----------------------------------------------------------------------------------------------------|-----|
| 1  |             | DELAY TIME/Hours のセットアップ<br>を開始します。Hours(時)の位置が点滅し<br>ます。                                                            |     |
| 2  |             | DELAY TIME のセットアップを続ける<br>には手順 3 へ進んで下さい。DELAY<br>TIME のセットアップを続けない場合<br>は、ACCEPT を2回押して、RUN TIME<br>のセットアップに進んで下さい。 |     |
| 3  | PROG : 13   | 時間が設定したい値(00~99)に達するま<br>で押したままにします。                                                                                 |     |
| 4  | ACCEPT : 12 | DELAY TIME/Hours(時)を決定し、<br>DELAY TIME/Minutes(分)のセットア<br>ップに進むために押します。                                              |     |
| 5  |             | DELAY TIME/Minutes(分)のセットア<br>ップを開始します。Minute(分)の位置が<br>点滅します。                                                       |     |
| 6  | PROG : 13   | 分単位で設定したい値(0~59(分))に達す<br>るまで押し続けます。                                                                                 |     |

# 表3.4 プログラムモードの入力

| 7 | ACCEPT : 12 | DELAY TIME/Minutes(分)を決定し、<br>HOLD TIME に進むために押します。 |  |
|---|-------------|-----------------------------------------------------|--|
|   |             |                                                     |  |

# 図3.5 遅延時間(Delay Time)

| 手順 | スイッチ/ボタン    | 動作                                                                         | 表示例 |
|----|-------------|----------------------------------------------------------------------------|-----|
| 1  |             | RUN TIME/Hours(時)のセットアップ<br>を開始します。Hours(時)の位置が点滅<br>します。                  |     |
| 2  | PROG :      | 時間(時)が設定したい値(00~99)に達す<br>るまで押したままにします。この時、0<br>より大きい数値を入力しなければ動作<br>しません。 |     |
| 3  | ACCEPT : 12 | RUN TIME/Hours(時)を決定し、RUN<br>TIME/Minutes(分)のセットアップに<br>進むために押します。         |     |
| 4  |             | RUN TIME/Minutes(分)のセットアッ<br>プを開始します。Minute(分)の位置が点<br>滅します。               |     |
| 5  | PROG : 13   | 分が設定したい値(0~59(分))に達する<br>まで押し続けます。                                         |     |
| 6  | ACCEPT : 12 | RUN TIME/Minutes(分)を決定し、<br>HOLD TIME(時)に進むために押しま<br>す。                    |     |

図3.6 動作時間(Run Time)

| 手順 | スイッチ/ボタン    | 動作                                                                                  | 表示例 |
|----|-------------|-------------------------------------------------------------------------------------|-----|
| 1  |             | HOLD TIME/Hours(時)のセットアッ<br>プを開始します。Hours(時)の位置が点<br>滅します。                          |     |
| 2  |             | HOLD TIME のデータを入力しない場<br>合は、ACCEPT を 2 回押して#RUN<br>CYCLES の表示に進むか、手順 3 に進<br>んで下さい。 |     |
| 3  | PROG : 13   | 時間が設定したい値(00~99(時))に達す<br>るまで押したままにします。                                             |     |
| 4  | ACCEPT : 12 | HOLD TIME/Hours(時)を決定し、<br>HOLD TIME/Minutes(分)のセットア<br>ップに進むために押します。               |     |
| 5  |             | HOLD TIME/Minutes(分)のセットア<br>ップを開始します。Minute(分)の位置が<br>点滅します。                       |     |
| 6  | PROG : 13   | 分が設定したい値(0~59(分))に達する<br>まで押し続けます。                                                  |     |
| 7  | ACCEPT : 12 | HOLD TIME/Minutes(分)を決定し、<br>#RUN CYCLES に進むために押しま<br>す。                            |     |

図3.7 一時停止時間(Hold Time)

| 手順   | スイッチ/ボタン    | 動作                                                                           | 表示例 |
|------|-------------|------------------------------------------------------------------------------|-----|
| 1    |             | RUN CYCLES のセットアップを開<br>始します。Run Cycles の位置が点滅<br>します。                       |     |
| 2*   | PROG : 13   | サイクル回数が設定値(00~99)に達<br>するまで押したままにします。1以上<br>のサイクル回数を入力しなければサ<br>ンプラーは動作しません。 |     |
| 3 ** | ACCEPT : 12 | RUN CYCLES を決定するために押<br>して下さい。サンプラーは、SINGLE<br>MODE HOLD の状態になります。           |     |
| 4    |             | プログラム番号 1 のプログラム設定<br>は完了です。                                                 |     |

#### 注意(手順2)

0回を選択しACCEPTを押すと、サンプラーはPROGRAMMING ERRORのメッセージが表示 され、PROGRAM NUMBERの選択に戻ります。また、一度選択した値を再入力するには、時間 設定メニューから再度やり直して下さい。

# 注意(手順3)

プログラムした動作時間×サイクル回数=総動作時間(RUN TIME)です。トータル時間は 199:59(時:分)を越えることはできません。ACCEPT を押すと、サンプラーは自動的にトータル時 間の限度(199:59)を越えていないか、チェックします。限度を超えている場合、ディスプレイに PROGRAMMING ERROR のメッセージが5秒間表示されます。この場合、トータル動作時間を 限度内にするか RUN TIME もしくは#RUN CYCLES を変更して下さい。

# 図3.8 動作回数(Run Cycles)

# 第4章 サンプリングの終了

## <u>4.1 サンプラーの取扱</u>

- 1) 電源スイッチ (ON/OFF) を "OFF" にします。
- 2) コンセントからプラグを抜き、コードを保管してください。
- 3) AirCon-2 が全に停止してから、フィルターカセットまたはメディアを取り外し、安全記録の保管ラベルを貼ります。この時にメディア(フィルターカセットなど)に衝撃や振動を与え

ないようにしてください。

4) AirCon-2 のエアインレットからチューブを抜き、サンプリングマストから外し、サンプリン グマストの上部からコード保護チップを取り外し、保管してください。

# <u>4.2 サンプリングマスト</u>

- 1) サンプリングマストを折りたたむには、サンプリングマスト設置の際と逆に、一番小さい固定 カラーから始めて下さい。まずそのカラーを緩めて、延ばしている部分を押し込んで下さい。
- 2) サンプリングマストの底部にある固定ノブを解除し、マストに平行になるまで脚を折 りたたんで下さい。サンプリングマストは折りたたまれて収納できる状態になります。

## 4.3 バッテリーパックのメンテナンス

AirCon-2のバッテリーパックはフル充電状態で4時間動作できます。使用前には、4時間動作 できるようフル充電しておきます。充電の際は、AirCon-2パワーモジュールを使用して下さい。 バッテリーの動作時間は充放電を繰り返すうちに短くなってきます。予め、ご了解ください。 バッテリーパックの取り扱いについては、使用しない状態でも定期的に充電を行ってください。 次頁の注意事項を確認してください。

【バッテリーパックの取扱にご注意ください】

AirCon2 を長時間使用しない場合は、内蔵のバッテリーの自己放電により、過放電の状態 になってしまいます。過放電になったまま放置しますと、バッテリーが劣化して充電が出 来なくなってしまいます。

バッテリーメーカの見解は、過放電の状態で約2週間以上放置した場合、バッテリーは使 用できなくなります。この状態になった場合はバッテリーが使用できなくなります。

内蔵バッテリーの劣化を防止するために、以下の手順で保管と、定期的に充電を行って ください。

1. 保管する前に必ず、フル充電をしてください。

2. 保管期間中でも、1か月毎(定期的に)にフル充電をしてください。

# 付録 A パーツリスト

| パーツナンバー   | 品名           |
|-----------|--------------|
| 801001    | 4時間用バッテリーパック |
| 401036    | サンプリングマスト    |
| 202046-72 | エアホース(チューブ)  |
| 200457    | ホース保護チップ     |
|           |              |

# 付録 B 仕様

# 一般仕様

| 入力       | 12 VDC 3.4A 4時間充電式バッテリーパック                                                    |
|----------|-------------------------------------------------------------------------------|
| プログラムの特徴 | LCD ディスプレイとタッチパッド・電気圧力表示・全機能タイ<br>ミングプログラム・インスタントフォルト機能・プログラムメ<br>モリー(3 種類まで) |
| 他の特徴     | 外部流量計と流量調整・自立型サンプリングマスト・インスタ<br>ントフォルト機能・バッテリー低下機能                            |
| 外形寸法     | 145(W)×330(H)×190(D) mm                                                       |
| 重量       | サンプラー :約 5.4kg<br>4時間用バッテリーパック:約 5.2kg<br>パワーモジュール :約 0.9kg                   |

アクセサリー

| ■パワーモジュール      |                                            |  |
|----------------|--------------------------------------------|--|
| 入 力            | 115/230 VAC 800/600 mA 47/63               |  |
| 出力             | 15 Vdc 4.3 A                               |  |
| 外形寸法           | 133(W)×89(H)×190(D) mm                     |  |
| ヒューズ           | 250 VAC 3 amp 初期動作<br>250 VAC 1.6 amp 初期動作 |  |
| ■4 時間用バッテリーパック |                                            |  |
| 出力             | 12 Vdc 13AH                                |  |
| 外形寸法           | 133(W)×140(H)×190(D) mm                    |  |

# 動作仕様

| 流量範囲       | $2\sim 30 \text{ LPM}$  |
|------------|-------------------------|
| コンスタントフロ容量 | 2~30 LPM 圧力 7 psi まで    |
| 動作温度範囲     | $-20{\sim}45^{\circ}C$  |
| 保管温度範囲     | $-40 \sim 45^{\circ}$ C |
| 湿度         | 0∼95 %RH                |
| 圧力範囲       |                         |

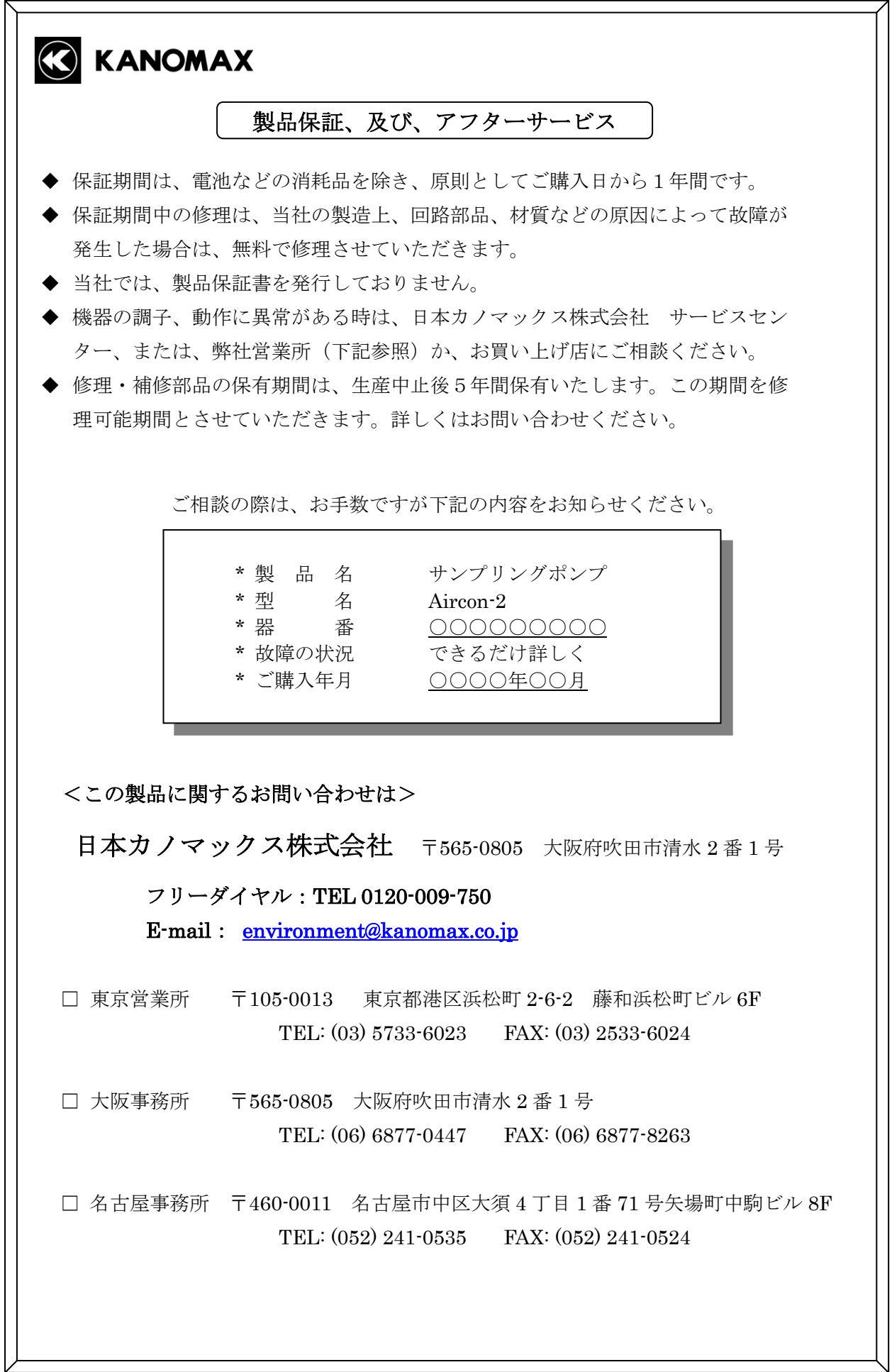